## **EXERCISE**

- 1. What are macros?
- 2. Explain the exact match with an example.
- 3. Explain the approximate match with an example.
- 4. Can you use VLOOKUP for multiple tables?
- 5. How do you perform a horizontal lookup in Excel?
- 6. How will you fetch the current date in Excel?

# **SOLUTIONS**

### ANSWER-1

Excel allows you to automate the tasks you do regularly by recording them into macros. So, a macro is an action or a set of them that you can perform n number of times. For example, if you have to record the sales of each item at the end of the day, you can create a macro that will automatically calculate the sales, profits, loss, etc and use the same for the future instead of manually calculating it every day.

#### **ANSWER-2**

For an exact match, set the *range\_lookup* value as FALSE.

### **EXAMPLE:**

In case you want to look for the designation of an employee, follow the given steps:

- Select the destination cell and type "="
- Use VLOOKUP
- Specify the **lookup\_value** (Here, it is the ID) along with the other parameters
- Set range\_lookup value to FALSE
- The function will be: =VLOOKUP(104, A1: D8, 3, FALSE)

As you can see, VLOOKUP has returned the designation of the employee having 104 as his ID.

| Fi                                                                                                    | le Hor | ne Ins      | iert I                                | Page Layout                                                      | Formulas                 | Data                  | Review                  | View | Help | ₽ Search | ß           | P |
|----------------------------------------------------------------------------------------------------|--------|-------------|---------------------------------------|------------------------------------------------------------------|--------------------------|-----------------------|-------------------------|------|------|----------|-------------|---|
| ∫x ∑ AutoSum ~ ② Le<br>Insert B Recently Used ~ A Te<br>Function B Financial ~ ◎ Du<br>Function Library |        |             | 2 Logical ×<br>A Text ×<br>Date & Tin | Logical ~ 🔄 ~<br>Text ~ 🔄 ~ Defin<br>Date & Time ~ 🖂 ~ Name<br>Y |                          | Formula<br>Auditing ~ | Calculation Calculation |      |      |          | ~           |   |
| G4 ▼ : × √ f <sub>x</sub> =VLC                                                                          |        |             | =VLOOKUP(104                          | ,A1:C                                                            | 18, 3, FALSE)            | 1                     |                         |      |      |          |             |   |
| A B                                                                                                    |        |             | с                                     |                                                                  | D                        | E                     | F                       |      | G    | Ē.       |             |   |
| 1                                                                                                    | ID     | Name        |                                       | Designat                                                         | Designation              |                       | ry                      |      |      |          |             |   |
| 2                                                                                                    | 101    | Jon         | ion Senior D                          |                                                                  | eveloper                 | \$                    | 1,000.00                |      |      |          |             |   |
| 3                                                                                                    | 102    | Ivan        |                                       | DBA                                                              |                          | \$                    | 800.00                  |      |      | 8        |             |   |
| 4                                                                                                    | 103    | Percy       |                                       | Project N                                                        | lanager                  | \$                    | 1,300.00                |      |      | Associat | e Developer |   |
| 5                                                                                                    | 104    | Torres      |                                       | Associate Developer                                              |                          | \$                    | 450.00                  |      |      |          |             |   |
| 6                                                                                                    | 105    | Leo         |                                       | Hadoop /                                                         | Admin                    | \$                    | 750.00                  |      |      |          |             |   |
| 7                                                                                                    | 106    | Sergio Juni |                                       | Junior Sc                                                        | Junior Software Engineer |                       | 400.00                  |      |      |          |             |   |
| 8                                                                                                    | 107    | Chris       |                                       | System Engineer                                                  |                          | \$                    | 600.00                  |      |      |          |             |   |
|                                                                                                    |        |             |                                       |                                                                  |                          |                       |                         |      |      |          |             |   |

### ANSWER-3

For an approximate match, VLOOKUP will fetch values when there are no exact matches of the given loopup\_value. For an approximate match, set the *range\_lookup* value to **TRUE**. Remember that the table must be sorted in ascending order for VLOOKUP to do an approximate match. So here, VLOOKUP basically starts to look for an approximate match of the given lookup value and the, stops at a value that is next largest of the given lookup value. It then moves into that row to return the value from the column that has been specified.

The following image shows an example of an approximate match by VLOOKUP:

|               | AutoSave 🤅                                                            | ■ 🛛 9~                                                                                                    | (Ч~ ╤ VLOOKUP              | - Excel Market      | ing Team MT | ä 🗉      | 1 - 0    | ×    |
|---------------|-----------------------------------------------------------------------|----------------------------------------------------------------------------------------------------|----------------------------|---------------------|-------------|----------|----------|------|
| F<br>II<br>Fu | ile Hor<br>$\int x \sum A$<br>nsert $\square R$<br>nction $\square F$ | ne Insert Pa<br>AutoSum ~ [2]<br>Accently Used ~ [4]<br>inancial ~ [6]<br>Function Libra                        | age Layout Formulas        | Data Review         | View Help   |          | Search 🖻 | 2    |
| D:            | L4                                                                    | • E × 5                                                                                                    | ∫ f <sub>*</sub> =VLOOKUP( | 55, A12:C15, 3, TRI | JE)         |          |          | *    |
| à             | A                                                                     | В                                                                                                    | c                          | D                   | E           | F        | G        |      |
| 11            | Marks                                                                 | Crada                                                                                                    | Class                      |                     |             |          |          |      |
| 12            | 40                                                                    | Grade                                                                                                    | Second Class               |                     |             |          |          |      |
| 14            | 60                                                                    | В                                                                                                    | First Class                | Second Class        |             |          |          |      |
| 15            | 85                                                                    | A                                                                                                    | Distiction                 |                     |             |          |          |      |
| 16            |                                                                       |                                                                                                    |                            |                     |             |          |          |      |
| 17            | -                                                                     | -                                                                                                    |                            |                     |             |          |          |      |
| 18            |                                                                       |                                                                                                    |                            |                     |             |          |          |      |
| 19            | 4 8                                                                   | Sheet1                                                                                                    | ۲                          |                     | : •         |          |          | Þ    |
| Rea           | ady 💽                                                                 | in the second second second second second second second second second second second second second second second |                            |                     |             | <u> </u> | +        | 100% |

- Follow the same steps specified for exact match
- For the range\_lookup value, use TRUE
- The function will be: =VLOOKUP(55, A12: C15, 3, TRUE)

The lookup value is 55 and the next largest of the lookup value present in the first column is 40. Hence, the output is 'Second Class'.

#### **ANSWER-4**

Yes, you can use VLOOKUP for multiple tables as well. In case you have two lookup tables, create named ranges for each table, and then use the IF function to select between each table based on some given condition. Click <u>here</u> to know more about this.

#### ANSWER-5

To perform a horizontal lookup, you will have to make use of the HLOOKUP function.

#### SYNTAX:

*HLOOKUP*(*lookup\_value*, *table\_array*, *row\_index\_num*, [*range\_lookup*])

here,

- lookup\_value gives the value to be looked out for
- **table\_index** is the range from where the data is to be taken
- **row\_index\_num** specifies the row from which you want to fetch the value
- **range\_lookup** is a logical value i.e **TRUE or FALSE** (**TRUE** will find the closest match; **FALSE** checks for exact match)

#### **EXAMPLE:**

| F1 | .6 🔻 : | $\times \checkmark f_x$ | =+HLOOK  | UP("City",A13:D23 | ,2,FALSE) |            |   | ~ |
|----|--------|-------------------------|----------|-------------------|-----------|------------|---|---|
|    | А      | В                       | С        | D                 | E         | F          | G | - |
| 12 |        |                         |          |                   |           |            |   |   |
| 13 | Name   | City                    | Quantity | Amount            |           |            |   |   |
| 14 | Jon    | Washington              | 23       | \$ 250.00         |           |            |   |   |
| 15 | Ivan   | Texas                   | 24       | \$ 300.00         |           |            |   |   |
| 16 | Percy  | Chicago                 | 25       | \$ 400.00         |           | Washington |   |   |
| 17 | Torres | New York                | 26       | \$ 500.00         |           |            |   |   |
| 18 | Leo    | Washington              | 23       | \$ 250.00         |           |            |   |   |
| 19 | Sergio | Texas                   | 24       | \$ 300.00         |           |            |   |   |
| 20 | Chris  | Chicago                 | 25       | \$ 400.00         |           |            |   |   |
| 21 | Rafa   | New York                | 26       | \$ 500.00         |           |            |   |   |
| 22 | Mary   | Washington              | 23       | \$ 250.00         |           |            |   |   |
| 23 | Giff   | Texas                   | 24       | \$ 300.00         |           |            |   |   |
| 24 |        |                         |          |                   |           |            |   |   |
| 25 | 2      |                         |          |                   |           |            |   | Ŧ |

## ANSWER-6

You can make use of the TODAY function. This function will return the current date in the MS Excel date format.

#### SYNTAX:

#### TODAY()

#### **EXAMPLE:**

| A28 | •          | $\times \checkmark f_x$ | =TODAY() |   |   |   |   |
|-----|------------|-------------------------|----------|---|---|---|---|
|     | А          | В                       | С        | D | E | F | G |
| 27  |            |                         |          |   |   |   |   |
| 28  | 29-11-2019 |                         |          |   |   |   |   |
| 29  |            |                         |          |   |   |   |   |
| 30  |            |                         |          |   |   |   |   |
| 31  |            |                         |          |   |   |   |   |
| 32  |            |                         |          |   |   |   |   |